## **Effort Certification Procedure**

William Paterson University maintains an effort certification system in accordance with the Office of Management and Budget Circular Uniform Administrative Requirements, Cost Principles, and Audit Requirements for Federal Awards ("Uniform Guidance"). The Uniform Guidance Subpart E 200.430 contains the federal regulatory requirements for internal controls over certifying time expended on sponsored projects. The University utilizes the Banner Effort Certification module, accessed via Banner 9 Self-Service to comply with Uniform Guidance requirements.

All individuals identified as "Covered Employees" in the WPUNJ Office of Sponsored Projects Effort Reporting Policy must follow these procedures for effort certification.

Certification is done monthly. Each month between the 1<sup>st</sup> and 15<sup>th</sup> of the month, your salary charged to a grant in the just-prior month is available for certification, and can be accessed on Banner 9 self-serve. If you have had salary charged to a grant in any month, you will get an email notification to log into Banner 9 self-serve and certify your effort. If the percentage of time charged or the Fund/Org are correct, certification is a simple process of clicking a few buttons. If the percentage and/or Fund/Org are incorrect, you will need to request a change following instructions below.

If you need assistance with this procedure or have questions, please contact Tamar Lamour (ext.: 2533; <u>lamourt@wpunj.edu</u>) or Glenda Jara (ext.: 2845; jarag1@wpunj.edu).

## **Procedure:**

1. Log onto Banner 9 Self-Service and click on Effort Certification under My Activities:

| 👪 🥝 ellucian                       |               |                                        |                          |                                | * 🗈 📂                         |
|------------------------------------|---------------|----------------------------------------|--------------------------|--------------------------------|-------------------------------|
| Employee Dashboard                 |               |                                        |                          |                                |                               |
| Employee Dashboard                 |               |                                        |                          |                                | ^                             |
|                                    |               | Leave Balances as of 12/05/2018        |                          |                                |                               |
| My Profile<br>My Team              | My Profile    | Vacation Leave in hours                | Sick Leave in hours      |                                | Compensatory Time in hours    |
|                                    |               | Self directed Furlough<br>Day in hours | Paid Leave Bank in hours |                                |                               |
|                                    |               | Full L                                 |                          | Full Leave Balance Information |                               |
| Pay Information                    |               |                                        |                          | ^                              | ✗ My Activities               |
| Latest Pay Stub: <u>11/30/2018</u> | All Pay Stubs | Direct Deposit Information             | Deductions History       |                                | Faculty Load and Compensation |
| Farninge                           |               |                                        |                          |                                | Salary Planner                |
| Earnings                           |               |                                        |                          | -                              | Effort Certification          |
| Benefits                           | Benefits      |                                        |                          | P                              | Labor Redistribution          |
| Taxes                              |               |                                        |                          | Employee Menu                  |                               |
|                                    |               |                                        |                          |                                |                               |
| Job Summary                        |               |                                        |                          | *                              | ,                             |

Banner 9 Self Service landing screen:

| Employee Dashboard       = Effort Certification       = Review Or Certify Reports         Review Or Certify Reports       = Proxy Super User       Advanced Search                 |  |  |  |  |  |  |  |
|----------------------------------------------------------------------------------------------------|--|--|--|--|--|--|--|
| Print Open                                                                                                    |  |  |  |  |  |  |  |
| Certify My E A. Click on the line to highlight (highlight the period you want to certify – in this case NOV) B. Then, click Open                                                   |  |  |  |  |  |  |  |
| COA $\bigcirc$ Period Description $\bigcirc$ Name $\bigcirc$ ID $\bigcirc$ Start Date $\bigcirc$ End Date $\bigcirc$ Status $\bigcirc$ Unlocked/ $\bigcirc$ comments Comments      |  |  |  |  |  |  |  |
| U NOV November 855 12/01/2018 12/15/2018 Certification Unlocked                                                                                                    |  |  |  |  |  |  |  |
| Start Date and End Date: this is the timeframe<br>in which you must certify for this period                                                                                        |  |  |  |  |  |  |  |
| Results found: 1 K K Page 1 of 1 > H Per Page 50 -                                                                                                    |  |  |  |  |  |  |  |
| 3. You will then see this Effort Report screen:                                                                                                    |  |  |  |  |  |  |  |
| Effort Report Pay Period Summary Comments Routing Queue                                                                                                    |  |  |  |  |  |  |  |
| Sponsored                                                                                                    |  |  |  |  |  |  |  |
| Fund     Organization     Effort Category     Charge Type     Effort                                                                                                    |  |  |  |  |  |  |  |
| 310218 US SBA P/T Rutgers -SBDC CY2018     405000 Small Business Dev Ctr     SERVICES Services     DIRECT     70                                                                   |  |  |  |  |  |  |  |
| Total Sponsored Activity 70%                                                                                                    |  |  |  |  |  |  |  |
| Non Sponsored                                                                                                    |  |  |  |  |  |  |  |
| Fund     Organization     Effort Category     Charge Type     Effort                                                                                                    |  |  |  |  |  |  |  |
| 100000 State Approp Nonfringe     405000 Small Business Dev Ctr     DIRECT     30                                                                                                  |  |  |  |  |  |  |  |
| If the percentage(s) and FOAP(s) are correct, click "Certify" Total Non Sponsored Activity 30%                                                                                     |  |  |  |  |  |  |  |
| If not correct, click "Request Total : 100.00% Changes" and an email form will                                                                                                    |  |  |  |  |  |  |  |
| pop up. Explain the change needed<br>and email to lamourt@wpunj.edu                                                                                                    |  |  |  |  |  |  |  |
| DON'T USE: The "Add New Funding" function is not available. If<br>funding changes are needed, use the Request Changes button instead<br>and email the request to Lamourt@wpunj.edu |  |  |  |  |  |  |  |

2. In the Effort Certification Screen (the 'Certify My Effort' tab) you will see the periods open for certification:

This screen shows FOAPS and percentages that add to 100% of your time. If they are correct, click the Certify button.

If there is anything incorrect about the percentage or the Fund/Org, click the Request Changes button – this will open an Outlook email form. You should address your email to Tamar Lamour (<u>lamourt@wpunj.edu</u>), and describe what is incorrect and/or what changes should be made. If a reallocation is necessary, Tamar will initiate the process with Payroll.

If correct, click the Certify button and you will get the below pop-up message. Click the I Agree button to finish the process.

| n • Effort Report |                                                                                |                                                                |                                 |
|-------------------|--------------------------------------------------------------------------------|----------------------------------------------------------------|---------------------------------|
|                   |                                                                                |                                                                | Print ×                         |
| nts Routing Queue | Certify                                                                        |                                                                | ×                               |
|                   | By clicking the submit report button, I certify that this is an accurate estim | ation of my effort for the period indicated and I have records | to substantiate the information |
|                   | provided.                                                                      |                                                                |                                 |
|                   | 475                                                                            |                                                                | Cancel I Agree                  |
|                   |                                                                                | Click I Agree                                                  | 1.000                           |

## After clicking I Agree, you will see "Certified Successfully":

| 🚦 🔘 ellucia                                          |                               |          |          |                       |                       | * 🗵                                                          |
|------------------------------------------------------|-------------------------------|----------|----------|-----------------------|-----------------------|--------------------------------------------------------------|
| Employee Dashboard • Effort                          | Certification • Effort Report |          | _        |                       | Certifie              | d Successfully                                               |
| Sponsored<br>Fund<br>310218 US SBA P/T Rutgers -SBDC | Certified Successf            | ully     | Category | Charge Type<br>DIRECT | Effort<br>70          | NOV<br>November<br>December 01,<br>2018                      |
| Non Sponsored                                        |                               |          |          | Total Sponsored       | Activity 70%          | Completed - L                                                |
| Fund                                                 | Organization                  | Effort C | ategory  | Charge Type           | Effort                | Important Da                                                 |
| 100000 State Approp Nonfringe                        | 405000 Small Business Dev Ctr |          |          | DIRECT                | 30                    | Begin Pre-Rev<br>Certification P                             |
|                                                      | Total Non Sponsored Activity  |          |          |                       | Activity 30%          | 15, 2018<br>Post Review E                                    |
|                                                      |                               |          |          |                       | Pay Dates             |                                                              |
|                                                      |                               |          |          | To                    | tal : 100.00%<br>Save | 12 - 23 Octobe<br>09, 2018<br>12 - 24 Noverr<br>November 23, |

4. Go back to the Effort Certification tab and you will see that the period you just certified shows as completed and locked.

| : 0       | ellucia                                                               | Effort Certif         | ication Tab |                                        | * 💶                |  |  |  |  |
|-----------|-----------------------------------------------------------------------|-----------------------|-------------|----------------------------------------|--------------------|--|--|--|--|
| Employ    | Employee Dashboard   Effort Certification   Review Or Certify Reports |                       |             |                                        |                    |  |  |  |  |
| Effort Li | ist                                                                   |                       | (           | completed and Locked                   |                    |  |  |  |  |
| COA       | Period<br>Code                                                        | Period<br>Description | ≎ ID        | Start Date C End Status C Un           | locked/ 🗘 Comments |  |  |  |  |
| U         | NOV                                                                   | November              | 855         | 12/01/2018 12/15/2018 Completed Locked |                    |  |  |  |  |

You have now completed your effort certification for the month. Congratulations and thank you!

If you have requested changes (email to Tamar Lamourt) during this process, you will be notified after the changes are processed to log in and certify the revised effort allocations. In this case, go back to step 1 and follow these instructions from the beginning.